## วิธีติดตั้งฟอนต์สารบัญ (TH Sarabun New) สำหรับ Windows

1. ดาวน์โหลดไฟล์โดยการคลิกที่ไฟล์ชื่อ THSarabunNew.zip ที่แนบอยู่ที่หน้าจอข่าวประกาศ ของ

http://mis.catc.or.th/vncaller/news.aspx

| ←⇒v           | http://mis.catc.or.th/vncaller/news.aspx                                                                                                    | ^<br>☆ ★ ↔ |
|---------------|----------------------------------------------------------------------------------------------------|------------|
| File Edit Vie | w Favorites Tools Help 2. การใช้ฟอนต์สำหรับเอกสาร เนื่องจาก ครม. เห็นข่ออนให้ประกาศใช้ฟอนต์ TH Saraban PSK เป็นฟอนต์มาตรฐานสำหรับเอกสาร<br>หน่วยงานราชการ แต่ภายหลังพบว่าฟอนต์ TH Saraban PSK เป็นฟอนต์มาตรฐานสำหรับเอกสาร<br>หน่วยงานราชการ แต่ภายหลังพบว่าฟอนต์ TH Saraban PSK เป็นปู่หาด้วหนังสือขีดจาง<br>และไม่ยึดหยุ่มกับไปรแกรมส่างๆ เท่าที่ดวร สำนักงานส่งเสริมอุตสาหกรรมข่อฟต์แวร์แห่งชาติ (SIPA)<br>ได้ต่าเนินการแก้ไข และได้ประกาศใช้ฟอนต์ TH Saraban New ดังนั้นเอกสารรายงานจากระบบจึงใช้ฟอนต์ TH Saraban New เป็นหลัก เพื่อให้การแสดงผลรูป<br>แบบตัวอักษรในรายงานได้เหมาะสม<br>ดาวน์โหลดฟอนต์ TH Saraban New พร้อมคู่มือติดตั้ง ได้ที่นี่ | ^          |
| สถาบันการ     | • ดลิก Download ฟอนต์         • ดลิก Download ผู่มือดิดตั้งฟอนต์         • ดลิก Download ผู่มือดิดตั้งฟอนต์         • ภาพสเรือน                                                                                                    | et, 2015   |

2. หน้าจอแสดงการดาวน์โหลดไฟล์ ให้คลิก "Save" ดังรูป

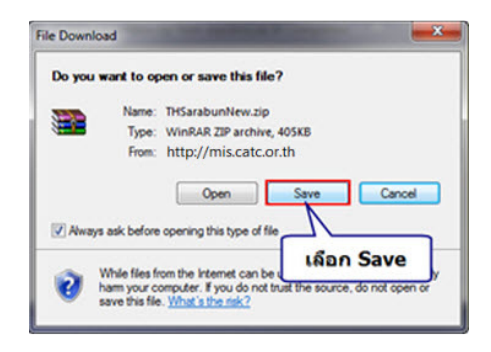

3. กรณี Browser ของผู้ใช้เป็น Microsoft Internet Explorer 9

หน้าจอแสดงการดาวน์โหลดไฟล์ ให้คลิก "Save as" ดังรูป

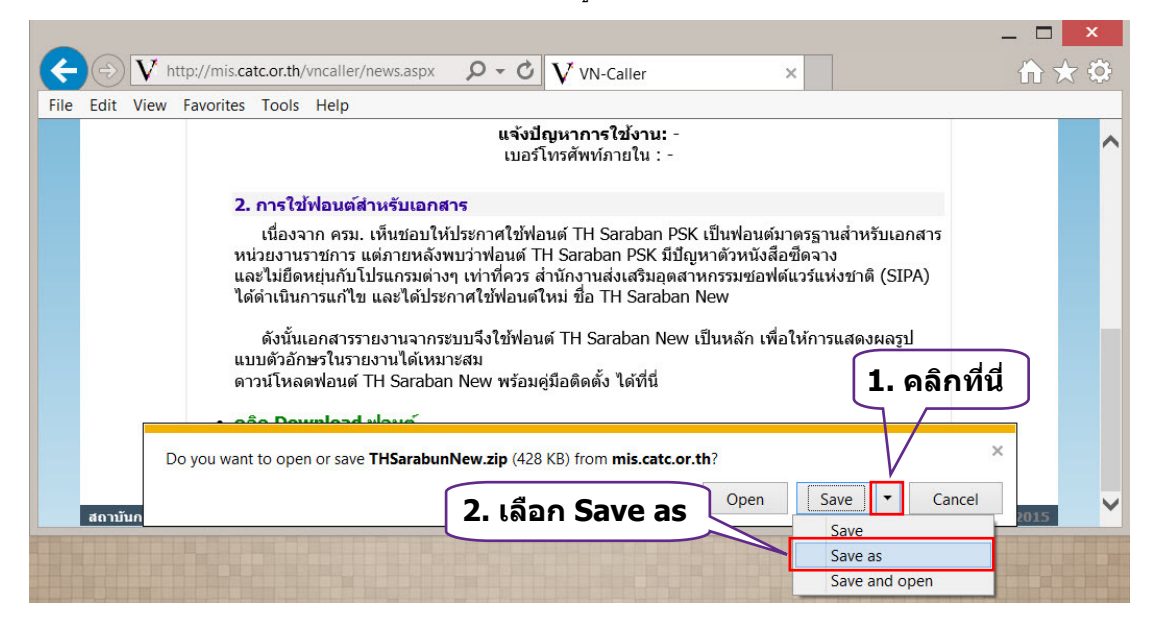

 หน้าจอแสดงการบันทึกไฟล์ ให้หาที่จัดเก็บไฟล์ หรือเพื่อการหาไฟล์ได้ง่ายให้จัดเก็บไฟล์ไว้ที่ Desktop แล้วคลิก ปุ่ม "Save" ดังรูป

| Save As                                                                                                    | and the second second second                                                                       |                |       | ×  |
|----------------------------------------------------------------------------------------------------|----------------------------------------------------------------------------------------------------|----------------|-------|----|
| 🕒 🗢 💻 Deskti                                                                                                    | op 🕨 👻 🛃                                                                                           | Search Desktop |       | ٩  |
| Organize 🕶 Ne                                                                                                    | w folder                                                                                           |                |       | 0  |
| ★ Favorites      Desktop      Downloads      Recent Places      Comments      Documents      Music      Performed      Videos | 1. คลิกที่ Desktop<br>ev<br>System Folder<br>Computer<br>System Folder<br>Network<br>System Folder |                |       |    |
| File name:                                                                                                    | THSarabunNew                                                                                       |                |       | •  |
| Save as type:                                                                                                    | WinRAR ZIP archive                                                                                 | 6              |       | •  |
| Alide Folders                                                                                                    | 2. คลิกปุ่ม Save                                                                                   | Save           | Cance | el |

แตกไฟล์โดยใช้โปรแกรม Winrar หรือ Winzip หรือโปรแกรมบีบอัดอื่น ๆ โดยการคลิกขวาที่ไฟล์ แล้วเลือก
 Extract to THSarabunNew ดังรูป

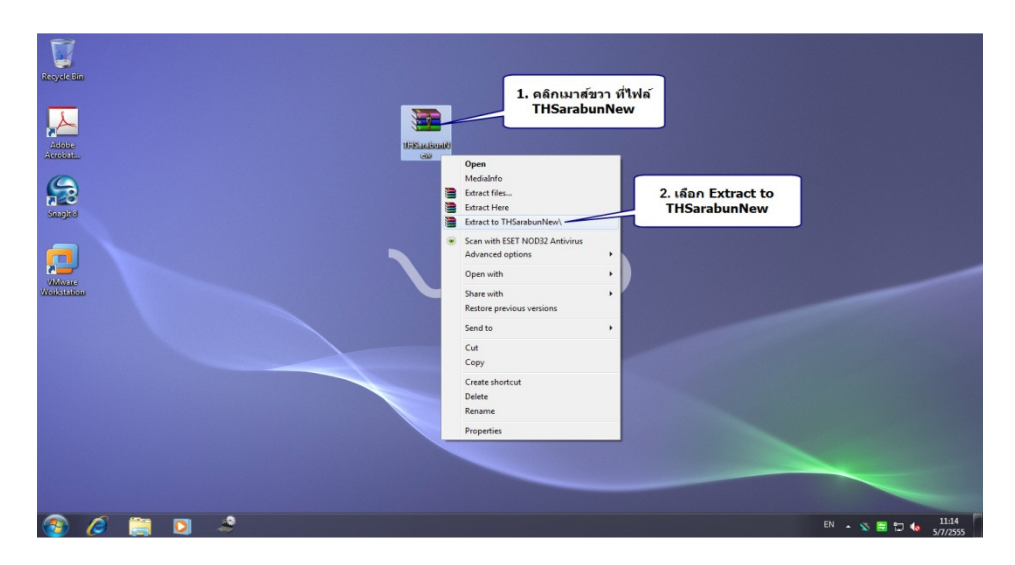

6. หลังจาก Extract ไฟล์ .Zip ที่ดาวน์โหลดมาได้แล้ว จะได้โฟลเดอร์ ดังรูป ให้ ดับเบิลคลิก เพื่อเข้าสู่โฟลเดอร์

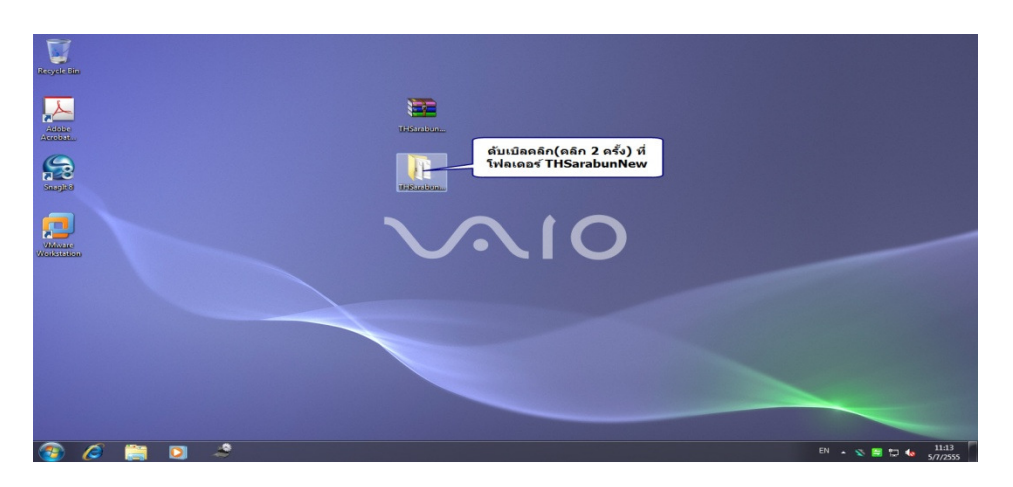

7. เมื่อเข้าสู่โฟลเดอร์ จะพบไฟล์ฟอนต์ 4 ไฟล์ ให้คลิกเลือกไฟล์ทั้งหมด (หรือกดแป้นพิมพ์ Ctrl + A)

| 💽 🕞 - 🔡 🕨 THSarabun                  | New                                            |                          | ✓ 4y Search THSar  | abunNew | × ם<br>م |
|--------------------------------------|------------------------------------------------|--------------------------|--------------------|---------|----------|
| Organize 👻 🎄 Preview                 | Share with 👻 Print Burn                        | New folder               |                    | • ==    |          |
| ☆ Favorites                          | Name                                           | Date modified            | Туре               | Size    |          |
| 🧮 Desktop                            | THSarabunNew Bold                              | 25/6/2554 0:43           | TrueType font file | 358 KB  |          |
| 퉳 Downloads                          | THSarabunNew BoldItalic                        | 25/6/2554 0:43           | TrueType font file | 116 KB  |          |
| Recent Places                        | M THSarabunNew Italic                          | 25/6/2554 0:43           | TrueType font file | 115 KB  |          |
|                                      | THSarabunNew                                   | 25/6/2554 0:45           | The Type font file | 469 KB  |          |
| 📄 Pictures<br>🚽 Videos<br>🐏 Computer |                                                |                          |                    |         |          |
| 4 items selected                     | Date modified: 25/6/2554 0:43<br>Size: 1.03 MB | Date created: 5/7/255511 | 17                 |         |          |

8. คัดลอกไฟล์ โดยคลิกที่เมนู Organize --> Copy (หรือกดแป้นพิมพ์ Ctrl + C)

| Or       | ganize 🔻 🛕 Preview                                                                                       | Share with <b>v</b> Print Burn           | New folder                                |                          |                |   | ( |
|----------|----------------------------------------------------------------------------------------------------|------------------------------------------|-------------------------------------------|--------------------------|----------------|---|---|
| k        | Cut                                                                                                    |                                          | Date modified                             | Туре                     | Size           |   |   |
| D        | Сору                                                                                                    | abunNew Bold                             | 25/6/2554 0:43                            | TrueType font file       | 358 KB         |   |   |
|          | Paste                                                                                                    | abunNew BoldItalic                       | 25/6/2554 0:43                            | TrueType font file       | 116 KB         |   |   |
|          | Undo                                                                                                    | abunNew Italic                           | 25/6/2554 0:43                            | TrueType font file       | 115 KB         |   |   |
|          | Redo                                                                                                    | abo                                      | 25/6/2554 0:45                            | TrueType font file       | 469 KB         |   |   |
|          | Select all                                                                                               |                                          |                                           |                          |                |   |   |
|          | Select all                                                                                               |                                          |                                           | 24                       |                | 1 |   |
|          | Select all Layout Folder and rearch options                                                              | 1. จากขั้นตอนก่อง                        | นหน้า สังเกตที่ไฟล่                       | ์ทั้ง 4 จะมีแถบส์        | ไคลุม          | ] |   |
|          | Select all<br>Layout<br>Folder and search options                                                        | 1. จากขั้นตอนก่อง<br>2. เลือกที่เมนู Org | นหน้า สังเกตที่ไฟล่<br>janize แล้วเลือก C | ์ทั้ง 4 จะมีแถบส์<br>opy | ไคลุม          | ] |   |
| <b>•</b> | Select all<br>Layout<br>Folder and search options<br>Delete                                              | 1. จากขั้นตอนก่อง<br>2. เลือกที่เมนู Org | นหน้า สังเกตที่ไฟล่<br>janize แล้วเลือก C | ์ทั้ง 4 จะมีแถบส์<br>opy | ไคลุม          | ] |   |
| <b>×</b> | Select all<br>Layout<br>Folder and search options<br>Delete<br>Rename                                    | 1. จากขั้นตอนก่อง<br>2. เลือกที่เมนู Org | นหน้า สังเกตที่ไฟล่<br>janize แล้วเลือก C | ์ทั้ง 4 จะมีแถบส์<br>opy | <b>เ</b> ีคลุม | ] |   |
| <b>×</b> | Select all<br>Layout<br>Folder and search options<br>Delete<br>Rename<br>Remove properties               | 1. จากขั้นตอนก่อร<br>2. เลือกที่เมนู Org | นหน้า สังเกตที่ไฟล่<br>janize แล้วเลือก C | ์ทั้ง 4 จะมีแถบส์<br>opy | ใคลุม          | ] |   |
| □<br>×   | Select all<br>Layout<br>Folder and search options<br>Delete<br>Rename<br>Remove properties<br>Properties | 1. จากขั้นตอนก่อา<br>2. เลือกที่เมนู Org | นหน้า สังเกตที่ไฟล่<br>ganize แล้วเลือก C | ์ทั้ง 4 จะมีแถบส์<br>opy | ไคลุม          | ] |   |

 เปิด My Computer แล้วไปที่ C:\Windows\Fonts ทำการวางไฟล์ทั้ง 4 ที่คัดลอกไว้โดยคลิกขวาที่พื้นที่ว่าง แล้ว เลือก "Paste" (หรือกดแป้นพิม์ Ctrl + V)

| Control Panel Home                         | Preview                       | , delete, or           | show and h          | nide t <b>1. ที่</b>    | C:\Win                       | dows\F               | onts               |                       |                               |                 |
|--------------------------------------------|-------------------------------|------------------------|---------------------|-------------------------|------------------------------|----------------------|--------------------|-----------------------|-------------------------------|-----------------|
| Font settings<br>Get more font information | Organize 💌                    |                        |                     |                         |                              |                      |                    |                       |                               |                 |
| online<br>Adjust ClearType text            | SimSun-Ext<br>B Regular       | Small Fonts<br>Regular | Snap ITC<br>Regular | Stencil<br>Regular      | Stencil Std<br>Bold          | Sylfaen<br>Regular   | Symbol<br>Regular  | System<br>Bold        | Tahoma                        | Tekton Pro      |
| Find a character<br>Change font size       | Abg                           | Abg                    | neg                 | neg                     | neg                          | neg                  | пяд                | 040                   | gan                           | [ Bed           |
|                                            | Tempus<br>Sans ITC<br>Regular | Terminal               | TH Baijam           | TH Chakra<br>Petch      | TH Charm<br>of AU<br>Regular | TH<br>Charmonm<br>an | TH Fah<br>kwang    | TH K2D<br>July8       | TH<br>Kodchasal               | TH KoHo         |
|                                            | neg                           | C+0                    | neg                 | neg                     | gen                          | ~                    | Abg                |                       | ABG                           | Abg             |
|                                            | TH Krub                       | TH Mali<br>Grade 6     | TH Niramit<br>AS    | TH Sarabun<br>New       | TH<br>SarabunPS<br>K         | TH Srisakdi          | Times New<br>Roman | Traditional<br>Arabic | Trajan Pro                    | Trebuchet<br>MS |
|                                            | eus                           | Abg                    |                     | -                       | nng                          | MQ2                  | View<br>Sort by    | *                     | 14                            | অবক             |
|                                            | Tunga                         | Tw Cen MT              | 2. หา<br>เดือร      | าที่ว่าง แล่<br>n Paste | วคลิกเมา                     | าส์ขวา               | Refresh            | · ·                   | Vladimir<br>Script<br>Regular | Vrinda          |
|                                            | - 00                          | <b>cs</b> **           | ⇔−↓                 | \$*\$                   | ba                           | Ţ                    | Paste<br>Paste shi | ortcut                | 1                             |                 |
| See also<br>Text Services and Input        | Webdings                      | Wingdings              | Wingdings           | Wingdings               | ZWAdobeF                     |                      |                    |                       |                               |                 |

 สำหรับเครื่องที่เคยติดตั้งฟอนต์ TH Sarabun New ไว้แล้ว จะมีข้อควมแจ้งถาม ให้ทำเครื่องหมายถูกที่ช่อง "Do this for all current items" และคลิกที่ปุ่ม "Yes"

| Control Panel Home                         | Draviour delete or chow and l                                | ide the feats installed on ve                  | ur computer                 |                       |                               |                 |
|--------------------------------------------|--------------------------------------------------------------|------------------------------------------------|-----------------------------|-----------------------|-------------------------------|-----------------|
| Font settings<br>Get more font information | Organize -                                                   | ide the folias installed of you                | ar computer                 |                       |                               | <u>**</u>       |
| online<br>Adjust ClearType text            | SimSun-Ext Small Fonts Snap ITC<br>B Regular Regular Regular | Stencil Stencil Std Sylfa<br>Regular Bold Regu | en Symbol<br>Iar Regular    | System<br>Bold        | Tahoma                        | Tekton Pro      |
| Find a character<br>Change font size       | Aby Aby neg                                                  | neg neg ne                                     | 0 neg                       | neg                   | กคฏ                           | neg             |
|                                            | Tempus<br>Sans ITC<br>Regular                                | arabun New Bold' font is alre                  | TH Fah<br>kwang             | TH K2D<br>July8       | TH<br>Kodchasal               | TH KoHo         |
|                                            | installed.                                                   | Do you want to replace it?                     | Abg                         |                       | ABG                           | Abg             |
|                                            | TH Krub T<br>G 🔽 Do this for all c                           | urrent items Yes N                             | mes New<br>Roman            | Traditional<br>Arabic | Trajan Pro                    | Trebuchet<br>MS |
|                                            | eus see                                                      | 90.5 DRD                                       | Abg                         | Aly                   | Alg                           | অবক             |
| l. กรณีพบข้อความเ<br>ชื่ช่อง "Do this for  | จัง ให้ทำเครื่องหมาย "ถูก"<br>all current items"             | <sup>Va</sup> 2. คลิกที่ "Yes"                 | a Viner Hand<br>ITC Regular | Vivaldi<br>Italic     | Vladimir<br>Script<br>Regular | Vrinda          |
|                                            | ∽ Q ° ⊂ G ⊗ ★ ⇔=↓                                            | ♦*\$ bo                                        |                             |                       |                               |                 |